## フィーチャーフォン(携帯電話)から、メールアドレスを登録

## 1. インターネットにアクセスする為に、ブラウザを開く(ブラウザの開き方は携帯電話の説明書をご覧ください)

## 2. e-pa(イーパ)ログイン画面にアクセスします(方法は2つあります)

1)ブラウザに以下のURLを入力します。

https://e-pa.jp/member.php

2)右のQRコードを読み取って

サイトに接続します。

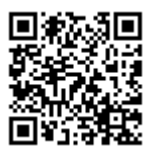

※Bookmarkやお気に入り登録しておくと、2回目以降アクセスの際、便利です。

## 3. メールアドレスを登録します

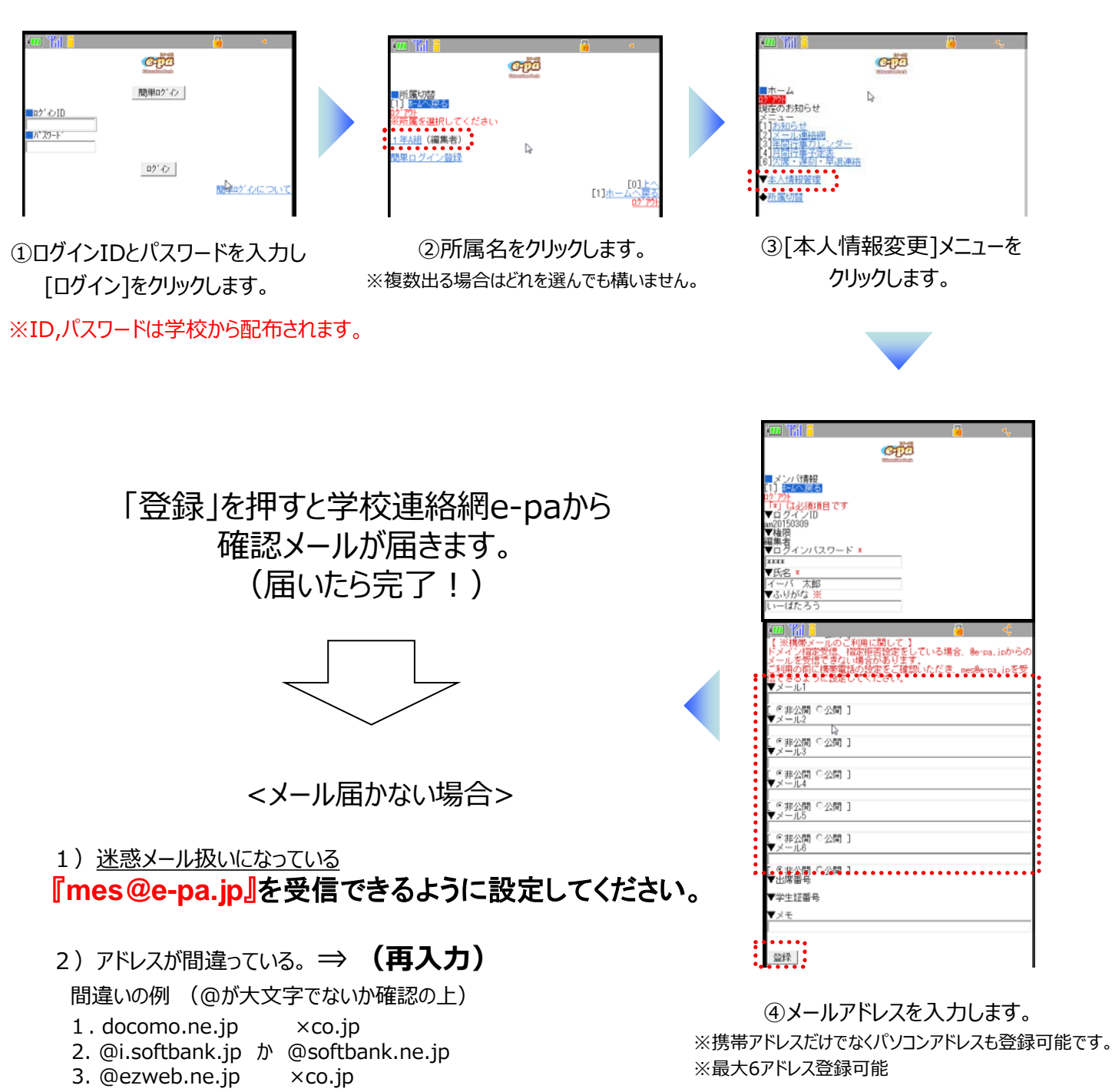